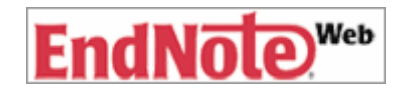

# EndNote Web 利用マニュアル 2009.1

#### 東邦大学習志野メディアセンター

#### 1. EndNoteWeb とは

文献データベースの検索結果などインターネット上で入手した文献データを、Web 上で管理することができる文献管理・論文誌筆支援ツールです。論文作成時には投稿雑誌先に合わせて引用文献リストを容易に編集できます。 東邦大学に所属するかたは、ユーザー登録をすることにより自宅からも無料で利用できます(学内利用後1年間が有効期間ですので、時々学内で EndNote Web に接続してください)。

Web 版は、Web of Science 契約機関向けのもので、個人向けデスクトップ版(有料)とは使える機能に違いが あります。

#### 2. 登録方法

- 1. 学内から、Web of Knowledge(Web of Science) http://www.isiknowledge.com/にアクセスします。
- 2. 画面右に表示される、Customize Your Experience の Register をクリックし、User Registration に必要事項 を入力し Submit Registration を押してユーザー登録をします。
- 3. 登録が成功したら **CONTINUE** をクリックして、Web of Knowkedge トップに戻ります。 画面上に表示され る **My EndNote Web** をクリックすると、EndNote Web の画面が開きます
- 4. Agreement が表示されるので、I agree をクリックします
- 5. EndNote Web が利用できます
- 6. 終了は Log Out をクリックします
- \*すでに Web of Knowledge(Web of Science)にユーザー登録をしている場合は、新たに登録する必要はなし。

#### 3. アクセス先

登録後の EndNote Web へのアクセスは、https://www.myendnoteweb.com/EndNoteWeb/ です メールアドレスとパスワードを入力してログインします。

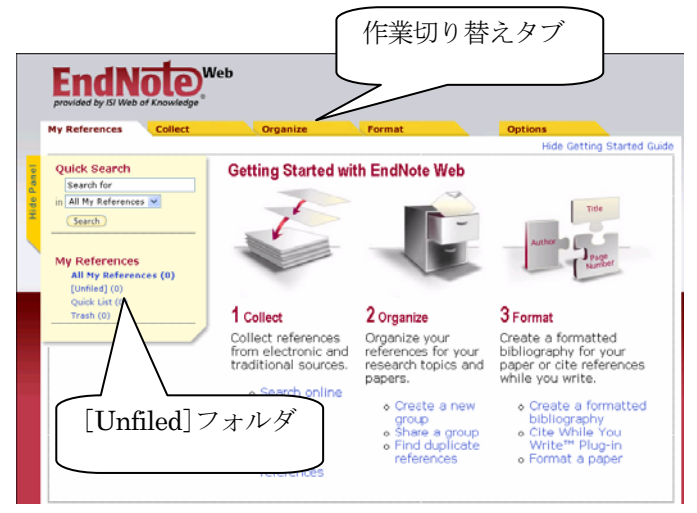

| 左図は、初めて EndNote Web を使う際          |
|-----------------------------------|
| の画面です。文献データを登録すると、                |
| 文献リスト一覧が初期表示されます。                 |
|                                   |
| 各タブ内の機能:                          |
| <b>My References</b> : 文献データの一覧、フ |
| オルダの管理                            |
| <b>Collect</b> : 文献データの取り込み       |
| <b>Organize</b> : フォルダの共有設定       |
| Format: 文献データを引用文献リストに            |
| 変換                                |
| <b>Options</b> : ユーザー登録の設定変更      |
|                                   |

#### 4. 論文データベースから文献データを取り込む(インポート)

下図、Collect タブの Import References 画面で、SciFinder Scholar や医中誌 Web など論文データベースの検索結果 を取り込みます。ワンクリックでデータを取り込める Web of Science の他は、いったん文献データを EndNote Web 用の形式で PC に保存してから、取り込む方法となります。

| rovided by ISI Web | of Knowledge*           |              |                      |
|--------------------|-------------------------|--------------|----------------------|
| y References       | Collect                 | Organize     | Format               |
| Online Search      | New Reference           | t References | D                    |
| Import             | References              |              |                      |
| File:              | Importing from EndNote? | 参照           |                      |
| File:<br>Filter:   | Importing from EndNote? | 参照<br>▼ C    | ustomize this list 🕨 |

よく利用する論文データベースを Customize this list であらかじめ 登録しておくと便利です $\rightarrow$ P.4「5.よ く使うデータベースを Filter に登録 する」参照

# 4-1. Web of Science から文献データをインポートする

- 1. 保存したい文献を選んで、Save to EndNote Web ボタンをクリックします
- 2. 選択したレコードが EndNote Web に直接エクスポートされます

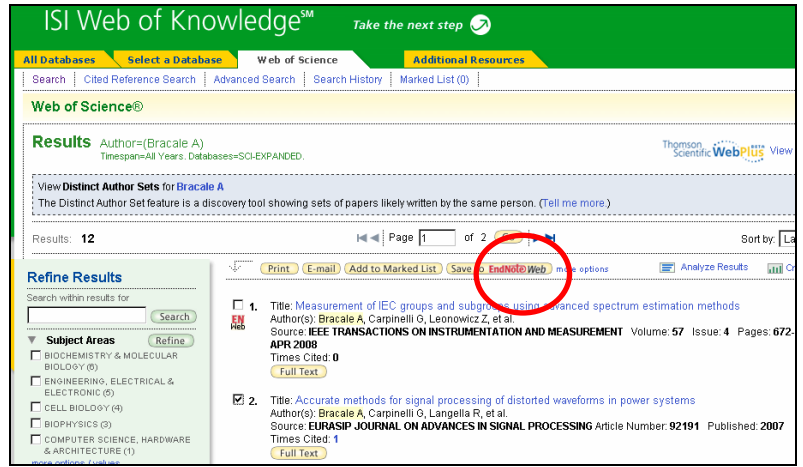

Web of Science から EndNote Web に取り込んだ文献には、下のマーク が付きます。

#### 4-2. SciFinder Scholar から文献データをインポートする

1. 保存したい文献を選んでから、Save As ボタンをクリックします

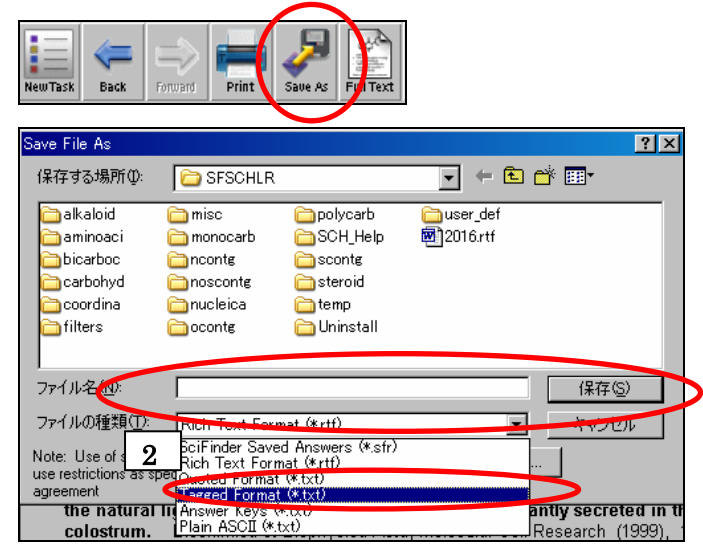

ファイル名を入力し、ファイルの種類を Tagged Format に変更して保存を押します
 文献データは、PC内Cドライブの「SFSCHER」フォルダに保存されます
 EndNote Webを開き、Collect タブから Import References をクリックします
 保存したファイルを呼び出し、Filter で SciFinder (CAS) を選びます
 Import をクリックします

## 4-3. PubMed から文献データをインポートする

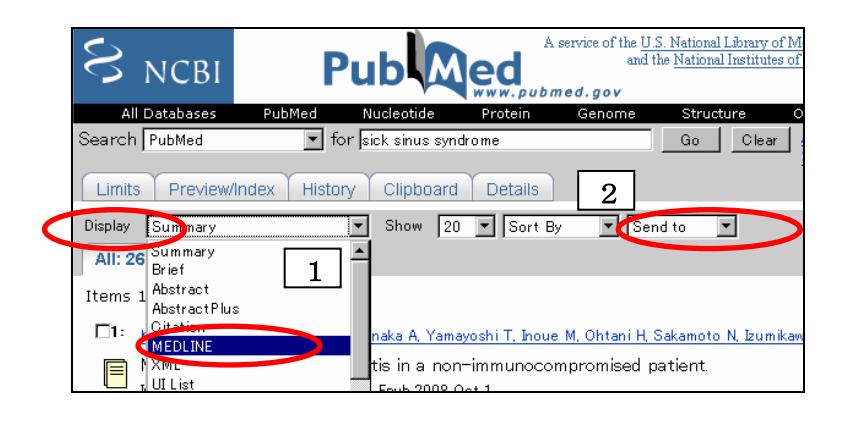

EndNote Web の **Collect** タブから **OnlineSearch** で直接 PubMed を検 索し、ダイレクトに文献データを取 り込むこともできます。 ただし、PubMed 特有の詳細な検索 はできません。

- 1. 保存したい文献を選んでから、Display プルダウンメニューを Summary から MEDLINE に切り替えます
- 2. タグ付きのデータが表示されたら、同じく上部バーの send to を File に変更します
- 3. PC に文献データを保存します
- 4. EndNote Web を開き、Collect タブから Import References をクリックします
- 5. 保存したファイルを呼び出し、Filter で PubMed(NLM)を選びます
- 6. Import をクリックします

#### 4-4. JDreamII からデータをインポートする

- 1. 保存したい文献を選びます
- 2. 画面下部のダウンロード形式を Refer/BibIX 形式(検索式なし)にして、ダウンロードをクリックします ダウンロードできない場合は、まず回答表示をクリックしてからダウンロードして下さい
- 2. EndNote Web を開き、Collect タブから Import References をクリックします
- 3. 保存したファイルを呼び出し、Filter で JDreamII を選びます
- 4. **Import** をクリックします

| ■ 回答表示設定                                   |                                                                                                    |
|--------------------------------------------|----------------------------------------------------------------------------------------------------|
| 出力形式                                       | <ul> <li>② 全項目(ALL)</li> <li>○ 個別指定</li> <li>□ 標題(TI, TIEN, TIO) □ 書誌(BIB) □ 索引(IND)</li> </ul>                 |
| ダウンロード形式                                   | <ul> <li>① 印刷用形式(検索式付き)</li> <li>② ラブ区切り形式(検索式なし)</li> <li>② Refer/BibD/形式(検索式なし)</li> </ul>                    |
| <ul> <li>チェックした標題</li> <li>回答表示</li> </ul> | を <sup>©</sup> 全件を タイトルのチェック(レ)はページが変わっても有効です。<br>・<br>・<br>・<br>・<br>・<br>・<br>・<br>・<br>・<br>・<br>・<br>・<br>・ |

# 4-5. 医中誌 Web から文献データをインポートする

#### 1. 保存したい文献を選び、「ダイレクトエクスポート」アイコンをクリックします

|      | -  | 4             |     |                |             |
|------|----|---------------|-----|----------------|-------------|
| 詳細表示 | 印刷 | <u>ダウンロード</u> | X-N | <u>クリップボード</u> | ダイレクトエクスポート |

2. ダイレクトエクスポートの画面が表示されるので、3の「EndNote Web」アイコンをクリックします

▼ 下記のサイトにエクスボート

|   | →般サイト       |                                           |       |         |
|---|-------------|-------------------------------------------|-------|---------|
| 1 | Refworks    | Ref₩orksへのダイレクトエクスポートを実行します               | >>>   | B       |
| 2 | EndNote     | あなたのパソコンのEndNote ライブラリヘダイレクト<br>エクスポートします | >>>   | EndNote |
| 3 | EndNote Web | -<br>EndNote Webへのダイレクトエクスポートを実行しま<br>す   | >>> 1 | ndNote  |

3. 次の画面で「ダイレクトエクスポート実行」をクリックします

4. EndNote Webの認証画面が表示され、ログインすると指定した文献が EndNote Web にインポートされます

# 4-6. CiNii から文献データをインポートする

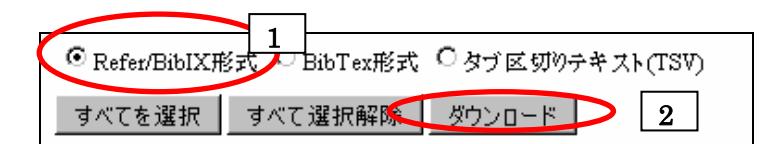

1. 保存したい文献を選び、Refer/BiblX 形式にチェックします

2. ダウンロードをクリックし、いったん PC にデータを保存します

3. EndNote Web を開き、Collect タブから Import References をクリックします

4. 保存したファイルを呼び出し、Filter で ReferBiblX を選びます

5. Import をクリックします

# 5. よく使うデータベースを Filter に登録する

文献データをインポートする際に Filter でデータベースを選択しますが、よく使うデータベースを Customize this list で登録しておくと便利です。

|                                                                                                    | 論文デー   |
|----------------------------------------------------------------------------------------------------|--------|
| My References Collect Format Options                                                                                                    | に登録す   |
| Online Search   NN Reference   Seport References                                                                                                    |        |
| Import References                                                                                                    | で Cus  |
| Importing from EndNote?                                                                                                    | 2. 左側( |
| Filter: Select Customize this list                                                                                                    | を選ん    |
| To: Select  Import I Intervent for any intervent for any interv | ック     |
| MIDLINE (INECO)<br>MIDLINE (INET)<br>MIDLINE (INET)                                                                                                    | 3. 右側( |
| MEDLINE (Madrases)<br>MEDLINE (OLC)<br>MEDLINE (OutEP)                                                                                                    | データー   |
| MeDune (PP)<br>Medine (SP)<br>MEDune (STN)                                                                                                    | 4. これを |
| Copy to Favorites Remove from Favorites Add to my list (25 limit): Remove from my list: 1. Solar one or more 1. Solar one or more                                                                                                    | 5. 次から |
| 2. Click the "Copy to Favorites" 2. Click the "Remove from<br>button. Favorites" button.                                                                                                    | ニュー    |
| Privacy   Acceptable Use   Download Installers   Feedback                                                                                                    | 示され    |

-タベースを My Favorites る方法 tタブのImport References tomize this list をクリック のリストからデータベース で Copy to Favorites をクリ の My Favorites に選んだ ベースが表示される を繰り返す らは Filter のプルダウンメ ーに My Favorites のみが表 ます

#### 6. 文献データを EndNote Web に手入力する

1. Collect タブの New Reference 画面を開き、文献データを入力します

- 2. 画面最下部でグループ(文献フォルダ)を選びます
- 3. Save をクリックします

#### 7. 文献データを保管するフォルダを作成する

論文データベースから取り込んだ文献データは、まず[Unfiled]フォルダへ保存されます。フォルダを作成し、文 献データを移動することをお勧めします。

| My References Collect                                               | Organize                                                                              | Format                                                                                               |
|---------------------------------------------------------------------|---------------------------------------------------------------------------------------|----------------------------------------------------------------------------------------------------|
| Quick Search<br>Search for<br>in All My References                  | [Unfiled]<br>Show 25 per page                                                         | 3. add to groueをプルダウン<br>し、New group を選択                                                             |
| My References<br>All My References (20)<br>zotero (2) 梁<br>実験結果 (3) | Authort Adachi, M.                                                                    | dd to group<br>zotero*<br>実験結果<br>ew group<br>Long-term re<br>low Wenckeb<br>Europace                |
| [Unfiled] (16)<br>Quick Li 0)<br>Tra<br>1. [Unfiled]フォルダ            | <ul> <li>✓ Ardashev, A. V.</li> <li>2. 移動</li> <li>Ø Bracale</li> <li>Øをチ:</li> </ul> | 2008 [Clinical effic<br>disturbances<br>Kardiologiia<br>エック<br>エック<br>Ieee Transac<br>ISI Web of Kno |

新しいフォルダを作成する方法は以下のとおりです。

- 1. My References 画面で、[Unfiled] もしくは移動したいデータが入っているフォルダをクリックして開きます (上図)
- 2. 移動させたいデータにチェックします
- 3. add to groue...をプルダウンし、New group を選択します
- 4. フォルダ名を入力(日本語も可)し、OK をクリック。フォルダは20まで作成できます

# 8. 保存しているフォルダを他のユーザーと共有する

自分で管理しているフォルダを共同研究者と共有できます。

「Unfiled」以外に、文献データを入れたフォルダを作成しているのが前提条件です。

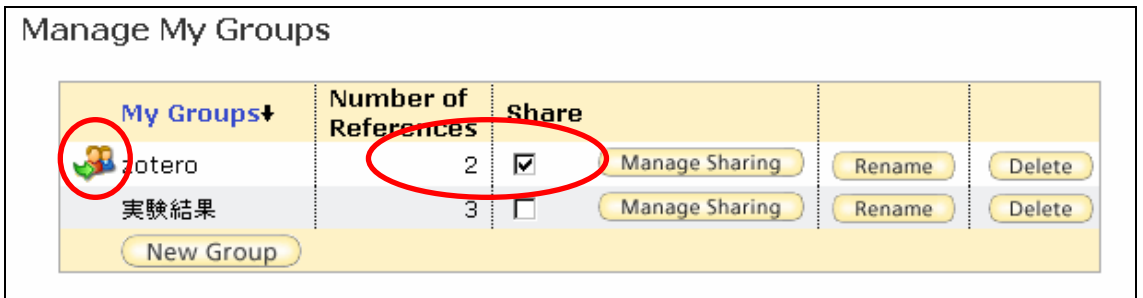

- 1. **Organize**タブの**Manage My Groups**を開くと、上図のような画面(Unfiledフォルダはここに反映されない) が表示されます。
- 2. 共有したいグループの Share にチェックを入れると、共有のマークが付きます
- 3. Manage Sharing をクリックします

- 4. Start sharing this group をクリックするとウィンドウが開きます
- 5. 共有を許可する人のメールアドレスを入力し、その相手が文献情報を見るだけ(Read only)か、修正を認める (Read & Write)かを選びます
- 6. 人数分繰り返したら、ウィンドウを閉じます

#### 9. EndNote Web 内の重複論文データを除去する

#### 1. Organize タブの Find Duplicates を開きます

2. 重複しているデータの一方には、すでにチェックが入っているので **Delete** をクリックします

\*同一論文データでも、異なるデータベースからダウンロードした場合、除去できないことがあります。

# 10. 雑誌の投稿規定に合わせた引用文献リストを出力する

投稿先の雑誌に合わせた引用文献リストを作成し、簡単に出力することができます。

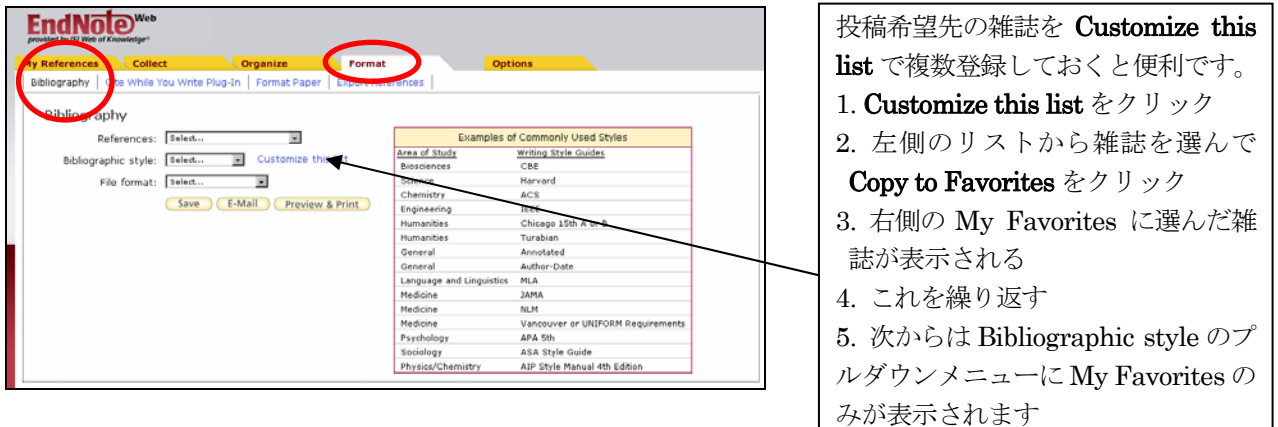

1. Format タブの Bibliography 画面を開きます。

「Examples of Commonly Used Styles」表は、特定の雑誌の投稿規定ではなく、分野ごとによく利用される引 用文献スタイルを表示しています。

- 2. References から変換したい文献データのグループ(フォルダ)を選びます
- 3. Bibliographic style で雑誌を選択します。
- 4. File format を選びます。Word 使用の場合は、RTF を選んでください
- 5. SAVE で PC にダウンロード Preview & Print で画面表示 & 印刷ができます

#### 11. Word で論文を執筆しながら引用文献リストを作成する

Microsoft Word で論文を執筆している場合、プラグイン(EndNote Web ツールバー)をインストールすると、さらに簡単に引用文献リストを作ることができます。

#### 11-1. プラグイン(EndNote Web ツールバー)インストール方法

1. Format タブ画面から Cite While You Write<sup>™</sup> Plug-In をクリックします

2. Windows もしくは Machintosh を選びます

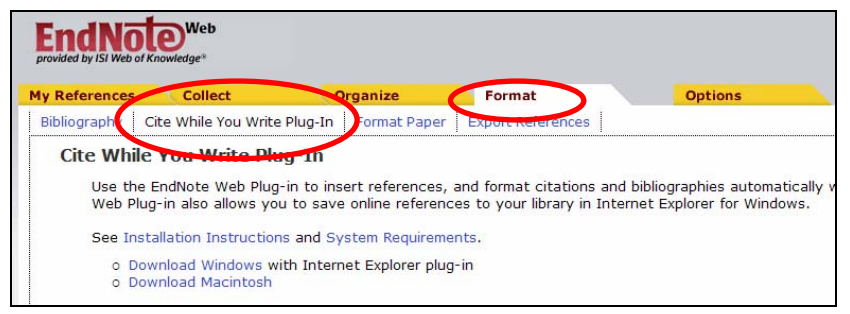

<sup>3.</sup> ファイルのダウンロードで実行をクリックします

4. インストール画面に従って処理して下さい

5. インストール終了後、Word を立ち上げて下のツールバーが表示されることを確認します

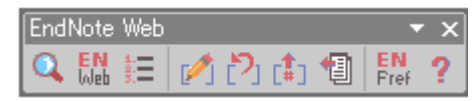

- \*表示されない場合 : メニュー → 表示 → ツールバー → EndNote Web
- 6. 右から二つめの EN Pref: Cite While You Write Preferences をクリックして、Application(下図)を開きます
- 7. EndNote Web のユーザー登録に使った E-mail アドレスとパスワードを入力し、Remember my address and password にチェックして、OK します

| EndNote Web Cite While You Write Preferences |  |  |  |  |  |
|----------------------------------------------|--|--|--|--|--|
| General Keyboard Application                 |  |  |  |  |  |
| -Select the Cite While You Write application |  |  |  |  |  |
| C EndNote                                    |  |  |  |  |  |
|                                              |  |  |  |  |  |
| Enter Your EndNote Web Subscription Details: |  |  |  |  |  |
| http://www.myendnoteweb.com:80/              |  |  |  |  |  |
|                                              |  |  |  |  |  |
| E-mail <u>A</u> ddress:                      |  |  |  |  |  |
| Password:                                    |  |  |  |  |  |
| Remember my address and password             |  |  |  |  |  |
|                                              |  |  |  |  |  |
| OK キャンセル ヘルプ                                 |  |  |  |  |  |

# 11-2. プラグイン(EndNote Web ツールバー)を使って引用文献リストを作成する

1. Word の原稿を用意します

2. 引用箇所にカーソルをあわせ、プラグインの虫めがねアイコン (Find Citations) をクリック

3. Find ボックスに引用したい文献名(タイトル、著者名、抄録、キーワード)などを入力して、Search をクリッ クして検索します

| EndNote Web Find (   | itation(s) |                         |                                                                                                    | × |
|----------------------|------------|-------------------------|----------------------------------------------------------------------------------------------------|---|
| Ebd: adachi          |            |                         |                                                                                                    |   |
| Example: Enter Billo | oski dinos | aur extinction          | to search for these terms in all fields                                                                |   |
| Author               | Year       | Title                   |                                                                                                    |   |
| Adachi               | 2008       | Long-term               | m reliability of AAI mode pacing in patients with sinus node dysfunction and low Wenckebach block rate |   |
|                      |            |                         |                                                                                                    |   |
|                      |            |                         |                                                                                                    |   |
|                      |            |                         |                                                                                                    |   |
| Reference Type:      |            | Journal Article         |                                                                                                    |   |
| Author:              |            | Adachi, M.<br>Igawa, O. |                                                                                                    |   |
|                      |            | Yano, A.                |                                                                                                    |   |
|                      |            | Miake, J.<br>Taowa Y    |                                                                                                    |   |
|                      |            | Doura, K.               |                                                                                                    |   |
|                      |            | Kato, M.                |                                                                                                    |   |
|                      |            | Iitsuka, K.             |                                                                                                    |   |
| Year:                |            | Hisacome, 1.<br>2008    |                                                                                                    |   |
| Title:               |            | Long-term relia         | ability of AAI mode pacing in patients with sinus node dysfunction and low Wenckebach block rate       | - |
|                      |            |                         | Insert Cancel Help                                                                                     |   |

4. 上段の検索結果から文献を選ぶと、下段に詳細画面が表示されます。

- 5. 文献確認後、Insert ボタンをクリックします
- 6. カーソルのあったところと文末に、投稿雑誌の書式にあった文献データが挿入されます。
- \*ここで作成される引用文献のスタイルは、ツールバー : Format Bibliography の With output style で設定 された雑誌です。何も設定されていないと、デフォルトのスタイルで表示されます。
- \*この With output style プルダウンメニューは、EndNote Web の Format タブ Bibliography 画面の Customize

this list で編集できます。P.6 「10 雑誌の投稿規定に合わせた引用文献リストを出力する」参照。

下は、EndNote Web で自動作成した引用文献リストの例

 P
 内村直尚 臨床で遭遇する睡眠障害「不眠」と「過眠」 「睡眠障害」のさまざまな病 態を知る 1 患者さんが「眠れない」あるいは「眠たい」と訴える睡眠障害はどのよう に分類されているのでしょうか? in *業局 | 20671A* (日本(JPN), 2008), Vol. 59, pp. 8·11.4
 Adachi, M. *et al.*, Long term reliability of AAI mode pacing in patients with sinus node dysfunction and low Wenckebach block rate. *Europace* 10 (2), 134:137 (2008).4

#### 11-3. プラグイン(EndNote Web ツールバー)を使わない方法

- 1. Word の原稿を用意します
- 2. 引用箇所に{Adachi, 2008}のように、{著者の名字,出版年}を入力します。区切りは半角カンマに半角スペース です。同じ著者、同じ出版年の文献が複数ある場合は、タイトルの最初の単語を入力します。例: {Tod, Effects} 同じ場所に複数の文献を引用する場合は、{Adachi, 2008;Tod, 2001} のように文献間をセミコロンで区切りま す。
- 3. 最後に Word の原稿を RTF 形式で保存します
- 4. EndNote Web を開き、Format タブから Format Paper を選びます
- 5. File で、先に保存した RTF ファイルを選択します
- 6. Bibliographic style で投稿先の雑誌を選びます (プルダウンメニューは、Customize this list で編集できます)
- 7. ignore unmatched citations (うまくデータを取り込めない場合無視する) にチェックします
- 8. Format をクリックします
- \*この方法では、EndNote Web 接続の際のブラウザは Internet Explorer を利用して下さい。

#### 11-4. 一度作成した文献リストを違う雑誌の投稿規定に変更する

- 1. ツールバーの をクリックします
- 2. With output style のプルダウンメニューで登録している雑誌の一覧が表示され、選択して OK をクリックす ると自動的にリストが変換されます。

## 15. 終了

EndNote Web を終了するときは、画面右上の Log Out をクリックします。

#### 関連サイト

ユサコ株式会社(販売): http://www.usaco.co.jp/products/isi\_rs/endnote\_web.html トムソン・ロイター (開発元) http://www.thomsonscientific.jp/products/enw/

#### 問い合わせ先

東邦大学習志野メディアセンター 調査研究支援部門 内線:5207 chosa.nmc@ml.toho-u.ac.jp http://www.mnc.toho-u.ac.jp/nmc/